# Virtual Contact Center - edustajan konsoli

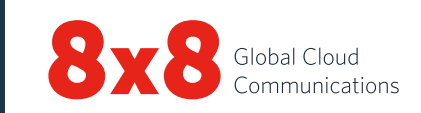

## Ohjauspaneeli

#### Edustajan tila

| Available<br>(käytettävissä)                    | <b>Available</b> (käytettävissä) -tila ilmoittaa, että olet valmis vastaanottamaan yhteydenoton*.                                                                                                    |
|-------------------------------------------------|----------------------------------------------------------------------------------------------------|
| Busy (kiireinen)                                | Kun käsittelet yhteydenottoa, siirryt <b>Busy</b><br>(kiireinen) -tilaan. Kiireinen-tilassa saapuvat<br>yhteydenotot estetään.                                                                                        |
| Post Processing<br>(viimeistely)                | Kun viimeistelet yhteydenoton käsittelyä,<br>siirryt <b>Post Processing</b> (viimeistely) -tilaan.<br>Saapuvat yhteydenotot estetään tässä<br>tilassa.                                                                |
| Working Offline<br>(töissä offline-<br>tilassa) | Olet töissä, mutta et ole käytettävissä<br>saapuvia yhteydenottoja varten lukuun<br>ottamatta suoria edustajan puheluja tai<br>siirrettyjä puheluja.                                                                  |
| Take Break (tauko)                              | Voit pitää tauon valitsemalla <b>Take Break</b><br>(tauko) -tilan. Se tarkoittaa, että olet<br>kirjautunut sisään, mutta et ole töissä. Sinun<br>on siirryttävä pois tästä tilasta, jos haluat<br>käyttää sovellusta. |
| Log Out<br>(kiriaudu ulos)                      | Kirjaa sinut ulos edustajan konsolista                                                                                                    |

\*Yhteydenotto tarkoittaa puhelua, keskustelua, sähköpostia tai puhepostiviestiä Virtual Contact Center -järjestelmässä.

## Virtual Contact Center -analyysin käyttö

Napsauta **Ohjauspaneelissa** kohtaa **ja** avaa 8x8 Virtual Contact Center -analyysityökalu valitsemalla **Business Intelligence** (liiketoimintatiedot). Voit tarkastella tehokkuusmittareita ja tuottavuuttasi.

## Ohjauspaneelivalikko

| Profile (profiili)         | Määritä edustajan tilin asetukset                                                                                                    |
|----------------------------|----------------------------------------------------------------------------------------------------|
| My Recording               | Tallenna soittajille toistettavia viestejä                                                                                                    |
| tallennus)                 |                                                                                                    |
| CRM                        | Edustajat voivat tarkastella tapauksia,<br>asiakkaita ja tehtäviä paikallisesta CRM:stä.                                                                            |
| Collaborate<br>(yhteistyö) | Muodosta etäyhteys asiakkaan<br>tietokoneeseen yhteistyötoimintoja varten.                                                                                          |
| Help (ohje)                | Tarkastele tietoresursseja, kuten FAQ<br>(usein kysytyt kysymykset), User Guide<br>(tuotteeseen liittyvät asiakirjat ja opasvideot)<br>ja Support (tukitietokanta). |

### Yhteydenottojen välilehdet

| Puhelin     | S  | Käytä puhelujen käsittelyyn liittyviä<br>toimintoja                   |
|-------------|----|-----------------------------------------------------------------------|
| Keskustelu  |    | Käytä keskusteluyhteydenottojen<br>käsittelyyn liittyviä toimintoja   |
| Sähköposti  |    | Käytä sähköpostien käsittelyyn liittyviä<br>toimintoja                |
| Tila        | 40 | Näytä edustajien reaaliaikaiset tilat ja<br>hakemistojen käyttöjonot. |
| llmoitukset |    | Näytä Contact Center -järjestelmän<br>valvojien lähettämät viestit    |

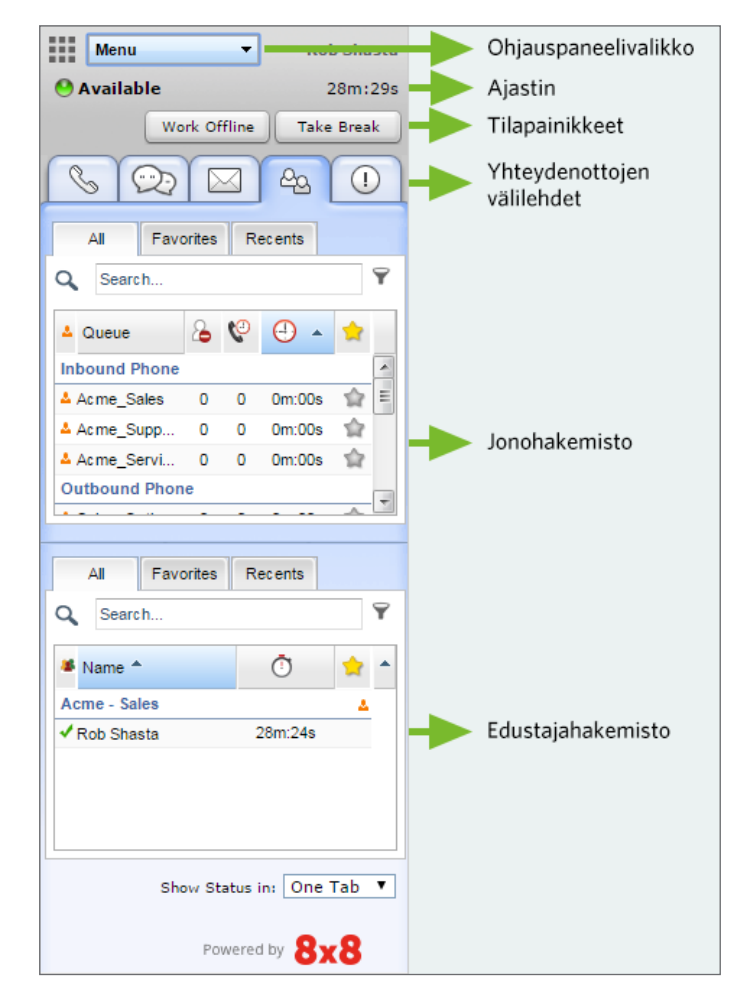

#### Edustajan konsoli – ohjauspaneeli

Ajastin: Näyttää, kuinka kauan olet ollut tietyssä tilassa.

## Yleiset toiminnot

### Edustajatilan vaihto

- 1. Valitse haluttu tila ohjauspaneelin tilapainikkeella.
- 2. Jos tilapainikkeessa näkyy kuvake 🚽, sinua pyydetään valitsemaan tilakoodi.
- 3. Valitse sopiva koodi, joka ilmoittaa syyn tilan muutokseen.

#### Puhelinnumeron määritys

- 1. Valitse ohjauspaneelivalikosta Profile (profiili).
- 2. Syötä työpaikan puhelinnumero tai SIP URI -osoite **Personal settings** (omat asetukset) -kohdassa.
- 3. Vahvista puhelinnumero valitsemalla Make Verification Call (soita vahvistuspuhelu).
- 4. Varmista, että puhelinnumero on oikeassa muodossa, ja valitse **Save** (tallenna).

## Tilakoodien käyttö

Järjestelmänvalvojasi määrittämät tilakoodit kertovat syyn tilasi muutokselle.

- 1. Valitse tilanmuutospainike.
- 2. Valitse sopiva tilakoodi pudotusvalikosta.

## Puhelujen käsittely

- Lähtevä: Soita puhelu syöttämällä puhelinnumero puhelukenttään ja valitsemalla soittopainike. Oma puhelimesi soi ensin. Aloita puhelu vastaamalla puhelimeesi tai soita puhelu automaattisesti napsauttamalla CRM-tietueessa olevaa puhelinnumeroa.
- Saapuva: Kun saat saapuvan puhelun, Puhelin-välilehti vilkkuu punaisena ja puhelin soi. Hyväksy puhelu vastaamalla puhelimeen.

## Puhelun siirto

Voit siirtää puhelun toiselle edustajalle, jonoon tai ulkopuoliselle taholle. Ilmoita soittajalle, jos aiot siirtää puhelun aktiivisen puhelun aikana.

#### Siirto toiselle edustajalle:

- Sokkosiirto: Siirry Agents (edustajat) -välilehdelle, jossa näet muiden edustajahakemistossa olevien edustajien tilat. Valitse edustaja ja napsauta Blind Transfer (sokkosiirto). Puhelu siirretään valitulle edustajalle.
- Tavallinen siirto: Siirry linjalle 2 ja valitse käytettävissä oleva edustaja Agents (edustajat) -välilehdellä. Valitse pikavalikosta Make a call (soita puhelu). Kun puhelu yhdistyy, tee tavallinen siirto valitsemalla Transfer Lines (siirrä toiselle linjalle).

#### Siirto toiseen jonoon:

- 1. Tarkista siirrolle valitsemasi jonon tila kohdassa **Queue Directory** (jonohakemisto).
- 2. Valitse jono ja napsauta Transfer (siirrä).

#### Ulkopuoliselle taholle:

- 1. Kun sinulla on aktiivinen puhelu linjalla 1, siirry linjalle 2.
- 2. Syötä puhelinnumero puhelukenttään. Valitse Dial (soita).
- 3. Odota, että vastaanottaja vastaa, ja valitse sitten **Transfer Lines** (siirrä toiselle linjalle).

## Konferenssipuhelun aloitus

- 1. Puhelinlinjalla **1** olevan aktiivisen puhelun aikana ilmoita soittajalle konferenssipuhelun aloittamisesta.
- 2. Siirry puhelinlinjalle 2, ja soita halutulle kolmannelle osapuolelle.
- 3. Odota, että hän vastaa, ja valitse sitten Join Lines (yhdistä linjat).

## Muiden edustajien ja jonojen tilan tarkistus

Näet jonojen ja muiden edustajien reaaliaikaiset tilatiedot **Status** (tila) -välilehdellä

- Jonojen tilat: Napsauta välilehteä a ja valitse sitten Queues (jonot) -välilehti, niin näet niiden jonojen tilat, joiden jäsen olet.
- Edustajien tilat: Napsauta välilehteä 🗠 ja valitse sitten All (kaikki) -välilehti, niin näet edustajaryhmääsi kuuluvien edustajien tilat.
- 🖌 Tavoitettavissa; 오 Varattu; 👌 Offline-tilassa 🧯 Tauko; 📕 Sähköposti; 🔍 Kirjautunut

**Favorites** (suosikit): Tallenna usein käytettyjä jonoja ja edustajia, joiden kanssa olet usein tekemisissä.

**Recents** (viimeaikaiset): Näytä niiden jonojen tilat, joille olet aiemmin siirtänyt puheluja; näytä edustajat, joihin olet ollut yhteydessä.

## Tapahtumakoodien käyttö

Kun lopetat yhteydenoton, sinua saatetaan pyytää valitsemaan tapahtumakoodi. Nämä koodit ovat järjestelmänvalvojan määrittämiä, ja ne kuvaavat yhteydenoton lopputulosta. Valitse sopiva koodi luettelosta ja napsauta sitten **Save** (tallenna).

## Keskustelun hallinta

| Kun sinulle tarjotaan saapuvaa keskustelua, <b>Keskustelu</b> -välilehti 🖾 |
|----------------------------------------------------------------------------|
| vilkkuu punaisena. Napsauta Accept (hyväksy) -painiketta. Keskustelu       |
| aloitetaan. Kun olet käsitellyt pyynnön, napsauta <b>End Chat</b> (lopeta  |
| keskustelu).                                                               |

#### Usein kysyttyjen kysymysten lisäys keskusteluun

Aktiivisen keskustelun aikana voit lisätä siihen tietoja selaamalla usein kysyttyjen kysymysten tietokantaa tai viittaamalla suoraan tiettyyn pikavalintaan. Syötä haluttu pikavalinta usein kysyttyjen kysymysten kenttään. Keskusteluun lisätään linkki usein kysyttyihin kysymyksiin. Valitse **Send** (lähetä).

#### Sähköpostin hyväksyminen

Kun sinulle tarjotaan saapuvaa sähköpostia, sähköpostivälilehti 🖾 vilkkuu punaisena. Valitse Accept Email (hyväksy sähköposti). Saapuvalle sähköpostile luodaan tapaus. Käsittele sähköposti valitsemalla Reply (vastaa). Pyynnön käsittelyn jälkeen valitse End Post Processing (lopeta viimeistely).

#### Puhelu tai keskustelu kahden edustajan välillä

- Ennen soittoa toiselle edustajalle tarkista edustajan tila **Agents** (edustajat) -välilehdeltä. Valitse edustaja ja napsauta pikavalikon kohtaa **Make a call** (soita puhelu).
- Ennen keskustelun aloittamista toisen edustajan kanssa tarkista edustajan tila **Agents** (edustajat) -välilehdeltä. Valitse edustaja ja napsauta **Start a chat** (aloita keskustelu).

#### Käyttöympäristön vaihto

Kun saat ilmoituksen käyttöympäristön vaihdosta, pysy kirjautuneena sisään, kunnes olet lopettanut senhetkisen puhelun. Viimeisen ilmoituksen jälkeen sinulla on kymmenen minuuttia aikaa kirjautua ulos. Kirjaudu ulos ja sitten takaisin sisään.

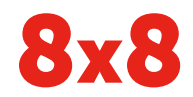